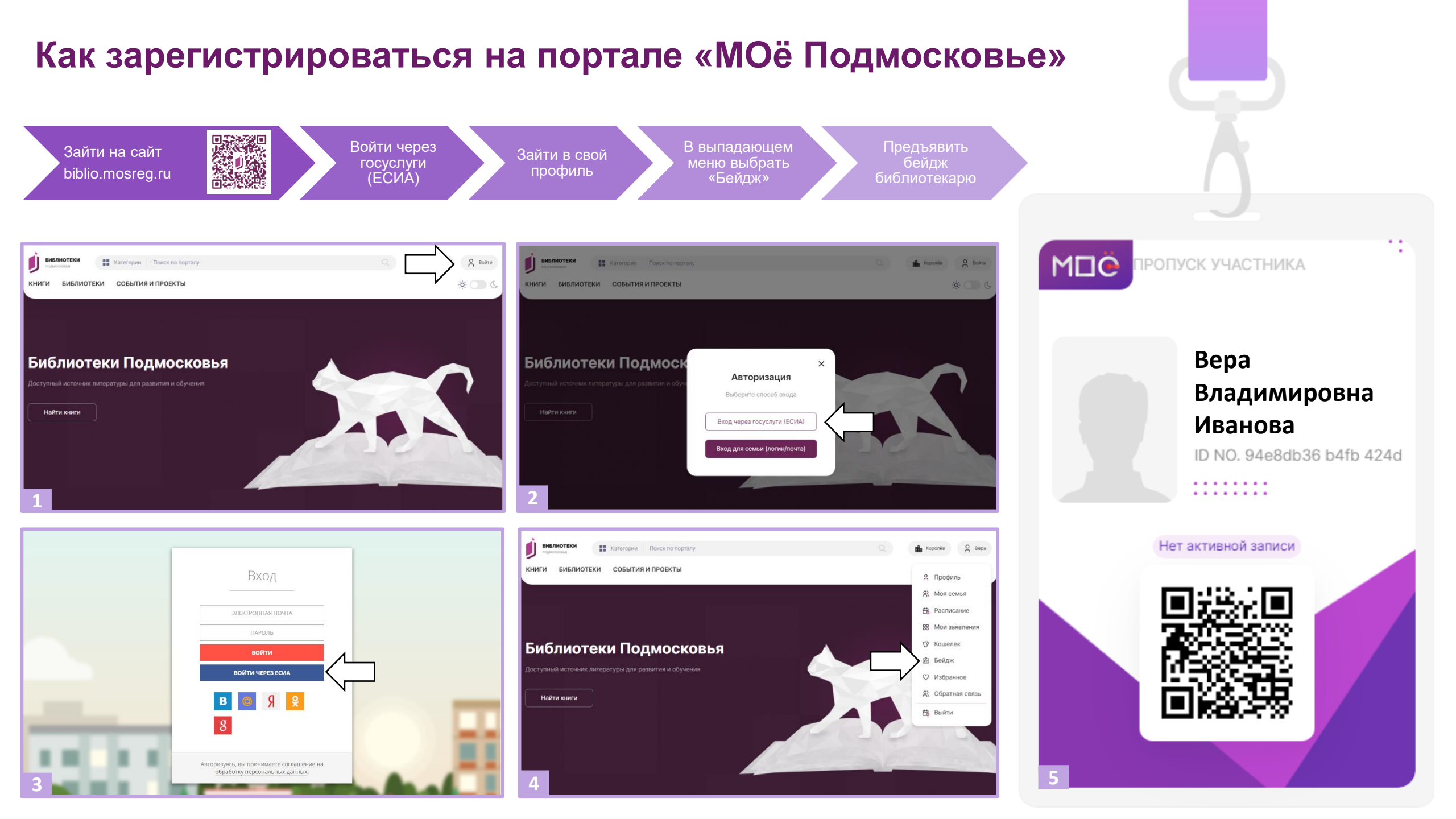

## Как зарегистрировать ребёнка на портале «МОё Подмосковье»

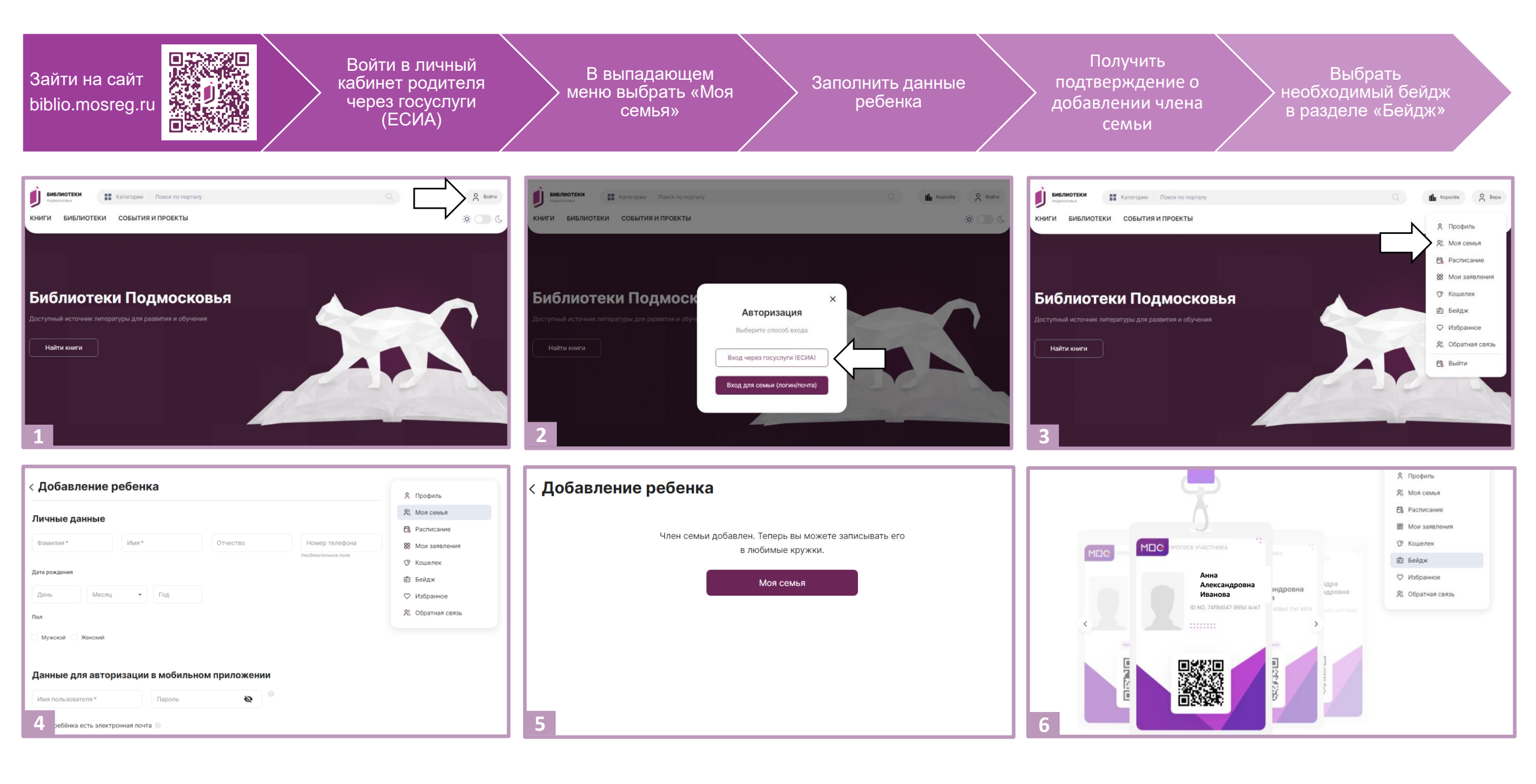